## Gmail で送信アドレスを追加する

1. Gmail を開いて右上の**ロ**マークを選択し, **すべての設定を表示** をクリックする

| ≡           | M Gmail                         | <b>Q</b> メールを検索 |                                 |                                 | • 0 🔅 III       | ビデン<br>Yareagada University<br>Xareagada University |    |
|-------------|---------------------------------|-----------------|---------------------------------|---------------------------------|-----------------|-----------------------------------------------------|----|
| 4           | 作成                              | □· C :          |                                 |                                 | クイック設定          | ×                                                   | 31 |
| -           |                                 |                 | 新着メールはありません。                    | すべての設定を表                        | 示               |                                                     |    |
| <b>u</b>    | 受信トレイ                           |                 |                                 |                                 |                 |                                                     |    |
| *           | スター付き                           |                 |                                 |                                 | 解像度             |                                                     |    |
| C           | スヌーズ中                           |                 |                                 |                                 | ◎ デフォルト         |                                                     |    |
|             | 重要                              |                 |                                 |                                 |                 |                                                     |    |
| ≻           | 送信済み                            |                 |                                 |                                 | ○ 標準            | +                                                   | ÷  |
|             | 下書寺                             |                 |                                 |                                 | ○最小             |                                                     |    |
| Meet        |                                 |                 |                                 |                                 | 0 112-11-       | ū                                                   |    |
|             | 会議を新規作成                         |                 |                                 |                                 | テーマ             | すべて表示                                               |    |
| Ē           | 参加予定の会議                         | 2.84 GB を使用中    | プログラム ポリシー<br>Powered by Google | 前回のアカウント アクティビティ:<br>2019/09/19 | E M Coul (6)    |                                                     |    |
| <u>ار ا</u> | <i>·</i> グアウト                   |                 | Fowered by Google               | 2015/05/19                      | -               |                                                     |    |
| ▲太郎 - +     |                                 |                 |                                 |                                 | 受信トレイの種類        |                                                     |    |
| 新           | 最近のチャットはありません<br>ル・チャットを開始しませんか |                 |                                 |                                 | デフォルト<br>カスタマイズ |                                                     |    |
|             | • <b>Q</b> %                    |                 |                                 |                                 |                 | <u>Σ</u>                                            | >  |

2. 設定タブから アカウントとインポート を選択し,他のメールアドレスを追加 を クリックする

| = 🎽 Gmail                                                  | <b>Q</b> メールを検索                                                                            | ÷                                                                | ?      | 63  | *** | 山形大学<br>Typesagata University | 太郎 |  |  |
|------------------------------------------------------------|--------------------------------------------------------------------------------------------|------------------------------------------------------------------|--------|-----|-----|-------------------------------|----|--|--|
| ━━ 作成                                                      | 設定                                                                                         |                                                                  |        |     |     |                               |    |  |  |
| <ul><li>受信トレイ</li></ul>                                    | 全般 ラベル 受信トレイ アカウントとインボート : イルタとブロック中のアドレス メール転送と POP/IMAP アドオン<br>チャットと会議 詳細 オンライン アーマ     |                                                                  |        |     |     |                               |    |  |  |
| <ul><li>★ スター付き</li><li>③ スヌーズ中</li></ul>                  | アカウント設定を変更:     Google アカウントの設定       パスワードやセキュリティのオブションを変更したり、他の Google サービスにアクセスしたりできます。 |                                                                  |        |     |     |                               |    |  |  |
| <ul> <li>● 重要</li> <li>&gt; 送信済み</li> <li>● 下書き</li> </ul> | メッセージと連絡先のインボ・<br>ト:<br>詳細を表示                                                              | - Yahool、Hotmail、AOL、その他のウェブメールや POP アカウントからイ<br>メッセージと連絡先のインボート | ンポートしま | ます。 |     |                               | +  |  |  |
| Meet<br>■ 会議を新規作成<br>■ 参加予定の会議                             | <b>名前:</b><br>(山<br>ー」、、、、、、、、、、、、、、、、、、、、、、、、、、、、、、、、、、、、                                 | センターナMit contaco@vz.yamagata-u.ac.jp><br>他のメール アドレスを追加           |        | 情報を | 編集  |                               |    |  |  |
| バングアウト<br>、 太郎 → +                                         | 詳細を表示<br>他のアカウントのメールを確<br>認:<br>詳細を表示                                                      | メール アカウントを追加する                                                   |        |     |     |                               |    |  |  |
| 最近のチャットはありません<br>新しいチャットを開始しませんか                           | アカウントへのアクセスを許<br>可:<br>                                                                    | 別のアカウントを追加<br>- 映誌にする                                            |        |     |     |                               | >  |  |  |

| ▶ ● ● ● ● ● ● ● ● ● ● ● ● ● ● ● ● ● ● ●                                      |  |  |  |  |  |  |  |
|------------------------------------------------------------------------------|--|--|--|--|--|--|--|
| ■ mail.google.com/mail/u/0/?ui=2&ik=93f1bf11c5&jsver=orNZYj6qI2E.ja.&cbl=gm… |  |  |  |  |  |  |  |
| 自分のメールアドレスを追加                                                                |  |  |  |  |  |  |  |
| <b>別のメール アドレスの情報を入力してください。</b><br>(設定した名前とメール アドレスが送信するメールに表示されます)           |  |  |  |  |  |  |  |
| 名前:<br>学術情報基盤センター<br>メールアドレス:<br>yzcsc@yz.yamagata-u.ac.jp                   |  |  |  |  |  |  |  |
| ✓ エイリアスとして扱います。 <u>計細</u><br><u>別の返信先アドレスを指定</u> (オブション)                     |  |  |  |  |  |  |  |
| キャンセル <b>次のステップ »</b>                                                        |  |  |  |  |  |  |  |
|                                                                              |  |  |  |  |  |  |  |
|                                                                              |  |  |  |  |  |  |  |
|                                                                              |  |  |  |  |  |  |  |
|                                                                              |  |  |  |  |  |  |  |
|                                                                              |  |  |  |  |  |  |  |

3. 任意の名前と追加したいメールアドレスを入力する

4. 確認メールを送信 し、メールボックスに戻ってメールを確認する

| ▶ ● ▲ ● ● ● ● ● ● ● ● ● ● ● ● ● ● ● ● ●                                                                                                    |  |  |  |  |  |  |  |  |  |
|----------------------------------------------------------------------------------------------------|--|--|--|--|--|--|--|--|--|
| mail.google.com/mail/u/0/?ui=2&ik=93f1bf11c5&jsver=orNZYj6qI2E.ja.&cbl=gm…                                                                                          |  |  |  |  |  |  |  |  |  |
| 自分のメールアドレスを追加                                                                                                    |  |  |  |  |  |  |  |  |  |
| メール アドレスを確認                                                                                                    |  |  |  |  |  |  |  |  |  |
| yzcsc@yz.yamagata-u.ac.jp としてメールを送信するには、このメール アドレスの所有者であること<br>を確認する必要があります。確認を行うには、[確認メールの送信] をクリックします。<br>yzcsc@yz.yamagata-u.ac.jp に、アドレスを確認する手順を記載したメールが送信されます。 |  |  |  |  |  |  |  |  |  |
| キャンセル 《戻る 確認メールの送信                                                                                                    |  |  |  |  |  |  |  |  |  |
|                                                                                                    |  |  |  |  |  |  |  |  |  |
|                                                                                                    |  |  |  |  |  |  |  |  |  |
|                                                                                                    |  |  |  |  |  |  |  |  |  |
|                                                                                                    |  |  |  |  |  |  |  |  |  |
|                                                                                                    |  |  |  |  |  |  |  |  |  |
|                                                                                                    |  |  |  |  |  |  |  |  |  |

| = 附 Gmail                                                               | Q メールを検索 🔹                                                                                                    | 0                  | <b>(</b> )    | 000<br>000<br>000 | Yerragate | 山形大学<br><sup>工学部</sup><br>Dataventy | 太郎 |
|-------------------------------------------------------------------------|----------------------------------------------------------------------------------------------------|--------------------|---------------|-------------------|-----------|-------------------------------------|----|
| ➡ 作成                                                                    |                                                                                                    |                    |               | 1/1               | <         | >                                   | 31 |
| <ul> <li>□ 受信トレイ</li> <li>★ スター付き</li> </ul>                            | 山形大学 工学部(教職員用) からのご確認 - yzcsc@yz.yama<br>出人としてメールを送信します                                                                                                    | gata-u.a           | ac.jp         | を差                | ē         | ß                                   |    |
| <ul> <li>スヌーズ中</li> <li>重要</li> <li>送信済み</li> </ul>                     | '山形大学 工学部(教職員用) チーム' via 学術情報基盤センター<br>To yzcsc ★ ご利用の山形大学 工学部(教職員用) アカウントに yzcsc@yz, yamagala-u ac.jp を追加するリクエスト<br>確認コード: 910908116                                                                                                    | 14:37<br>を受け取りま    | (0 分前)<br>した。 | ☆                 | *         | :                                   | +  |
| <ul> <li>下まき</li> <li>Meet</li> <li>会議を新規作成</li> <li>参加予定の会議</li> </ul> | 山形大学 工学部(教職員用) アカウント( <u>centaro@yz,yamagata-u,ac.jp</u> )から<br><u>yzcse@yz,yamagata-u,ac.jp</u><br>の差出人アドレスでメールを送信するには、まず下記のリンクをクリックしてリクエストを承認してくださ<br>https://mail.google.com/mail/*4558ANGjd-JUKTEKKR-12tF_OuBy3Zmvi5HaOwgQIXJsEAkI33vEciXrVs<br>BPE04091/D08VPc6472%/ED_HTV/V1ccl_HUNEKKR-12tF_OuBy3Zmvi5HaOwgQIXJsEAkI33vEciXrVs                                                                                                    | EUN。<br>BCKREW1EZE | 3GF1Gig       | <u>P8lhKX</u>     | -zYR-     |                                     |    |
| ハン <b>グアウト</b><br>、 <sup>太郎 、</sup> +<br>最近のチャットはありません。                 | DSPEIJALLoISISBRIZ(78301/11/03/12/04/19/12/07/12/04/19/12/07/12/07/12/02/12/07/12/02/11/02/12/02/12/07/12/02/12/07/12/02/12/07/12/02/12/02/12/02/12/02/12/02/12/02/12/02/12/02/12/02/12/02/12/02/12/02/12/02/12/02/12/02/12/02/12/02/12/02/12/02/02/12/02/02/12/02/02/02/02/02/02/02/02/02/02/02/02/02 | 1)<br>/で追加する/      | (—JL          |                   |           |                                     |    |
| 新しいチャットを開始しませんか<br>●  ●  ●                                              | 山形大学 工学部(教職員用) をご利用いただきありがとうございます。<br>山形大学 工学部(教職員用) チーム                                                                                                    |                    |               |                   |           |                                     | >  |

5. 届いたメールの URL からメールアドレスの追加を承認する

6. 確認を選択して追加を完了する

| Gmail 📾                                                        |  |  |  |  |  |  |  |
|----------------------------------------------------------------|--|--|--|--|--|--|--|
|                                                                |  |  |  |  |  |  |  |
| yzcsc@yz.yamagata-u.ac.jp としてメールを送信することを確認してください。              |  |  |  |  |  |  |  |
| Gmail アカウントに戻るには次をクリックしてください: <u>https://mail.google.com</u> 。 |  |  |  |  |  |  |  |
| 確認                                                             |  |  |  |  |  |  |  |
|                                                                |  |  |  |  |  |  |  |

- ©2020 Google <u>Gmail ホーム</u> <u>ブライバシー ポリシー</u> <u>プログラム ポリシー</u> <u>利用規約</u> <u>Google ホーム</u>
- 7. 追加したメールアドレスは差出人から選択できる

|                                  | □ ☆ ン 山形大字   | 上字部(教… | 山形大字 | 上字部 ( | 教職員用) | からのご確認 - yzcsc@yz.yamagata-u.ac.jp を差出 14:37                                                      | _ |
|----------------------------------|--------------|--------|------|-------|-------|---------------------------------------------------------------------------------------------------|---|
| □ 受信トレイ                          |              |        |      |       | 新規メ   | (ッセージ _ ビ×                                                                                        | 2 |
| ★ スター付き                          |              |        |      |       | 差出人   | 学術情報基盤センター <yzcsc@yz.yamagata-u.; bcc="" cc="" td="" ▼="" 🔒<=""><td></td></yzcsc@yz.yamagata-u.;> |   |
| スヌーズ中                            |              |        |      |       | 宛先    | センター大郎 scentaroのvz vamagata-u ac in>                                                              |   |
| ▶ 重要                             |              |        |      |       | 件名    | 学術情報基盤センター <vzcsc@vz ac="" in="" vamagata-u=""></vzcsc@vz>                                        |   |
| ▶ 送信済み                           |              |        |      |       |       | 子前 南和 金 金 C フ フ 、 YzC3C @yz.yannugata u.ac.jp                                                     | + |
| ▶ 下書⇒                            |              |        |      |       |       |                                                                                                   |   |
| Meet                             |              |        |      |       |       |                                                                                                   |   |
| <ul> <li>会議を新規作成</li> </ul>      |              |        |      |       |       |                                                                                                   |   |
| <ul> <li>参加予定の会議</li> </ul>      | 2.84 GB を使用中 |        |      | プロ    |       |                                                                                                   |   |
| ハングアウト                           |              |        |      |       |       |                                                                                                   |   |
|                                  |              |        |      |       |       |                                                                                                   |   |
| 最近のチャットはありません<br>新しいチャットを開始しませんか |              |        |      |       |       |                                                                                                   |   |
| ± 🛛 📞                            |              |        |      |       | 101   |                                                                                                   | > |

※設定を反映させるには一度ブラウザを閉じる必要があります

8. SMTP サーバの設定を行う

通常通り 設定>アカウント からメールアドレスの追加を行う

図のような画面が表示されたらユーザ名を自分のメールアドレスに変更して認証する

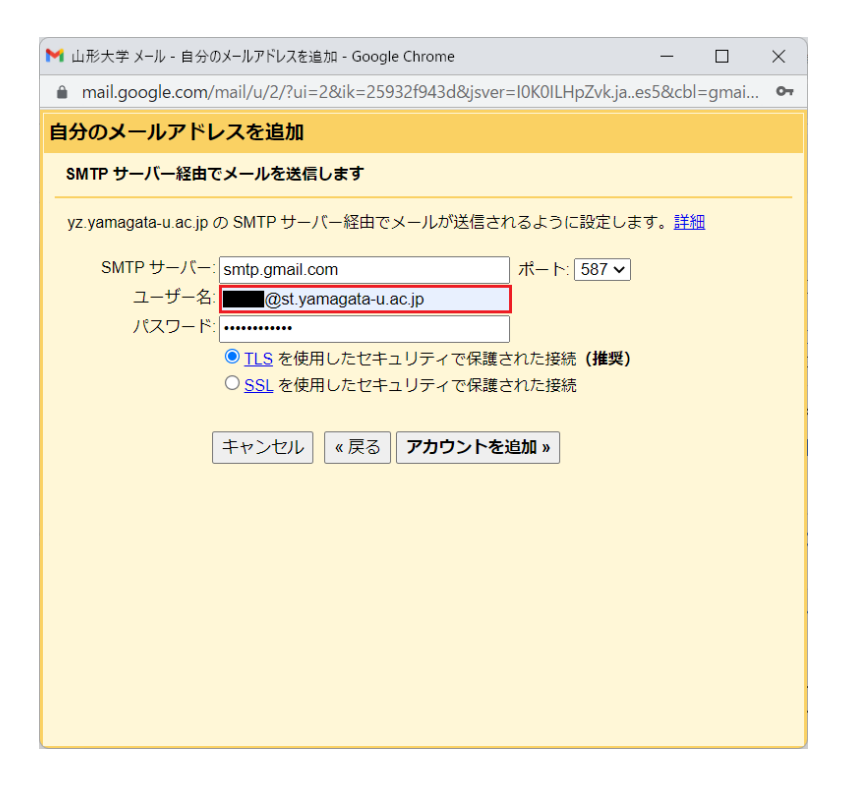